#### SUBMITTING AN APPLICATION FOR BENEFITS

• Go to Apply for Benefits

# • Select Start Application

| Kentucky Assigned Claims Plan<br>P.O. Box 436509, Louisville, KY 40243<br>Phone: (502)327-7105 |                                                            |                                                                                                    |                                       |
|------------------------------------------------------------------------------------------------|------------------------------------------------------------|----------------------------------------------------------------------------------------------------|---------------------------------------|
|                                                                                                | Login for Internal Users<br>User ID:<br>manor<br>Password: | Kentucky Assigned Claims Plan<br>Purpose<br>A person entitled to Basic Reparations Benefits because of injury may obtain<br>them through the Kentucky Assigned Claims Plan subject to the provisions of                                                                                                    | Servicing Carrier Updates<br>Select • |
|                                                                                                | Log In<br>Forgot password?<br>Apply for Benefits           | KRS 304.39-160. The Kentucky No-fault application must be completed and submitted online. Click the Start Application link under the Apply for Benefits menu on the left side of this screen to begin the process. Claims are assigned to a Servicing Carrier who will assign a claim number, notify the applicant provide contact information and proceed with their investigation of the claim. All further questions regarding the claim should be directed to the Servicing Carrier. | Proceed FAQ                           |
|                                                                                                | Contact Us<br>Contact Us                                   |                                                                                                    |                                       |

Once you select Start Application, the application form is ready to complete. Please note, all **Highlighted Fields** are a requirement.

| Kentucky Assigned Claims Plan<br>P.O. Box 436509, Louisville, KY 40243<br>Phone: (502)327-7105 |                                                     |                             |                               |                          |                                          |
|------------------------------------------------------------------------------------------------|-----------------------------------------------------|-----------------------------|-------------------------------|--------------------------|------------------------------------------|
|                                                                                                |                                                     |                             | Apply For Benef               | fits                     |                                          |
|                                                                                                | A person entitled to Basic Ro<br>of KRS 304.39-160. | eparations Benefits because | of injury may obtain them thr | ough the Kentucky Assign | ed Claims Plan subject to the provisions |
|                                                                                                | Control Number:<br>Application Number:              |                             |                               |                          |                                          |
|                                                                                                | Chimant Dotaile                                     |                             |                               |                          |                                          |
|                                                                                                | Claimant Details                                    |                             |                               |                          |                                          |
|                                                                                                | First Name                                          |                             | Last Name                     |                          |                                          |
|                                                                                                | Date of Application                                 | 12/21/2020                  | Phone Number                  |                          |                                          |
|                                                                                                | Your Mailing Address Line 1                         |                             | Address Line 2                |                          |                                          |
|                                                                                                | City                                                |                             | Zip Code                      |                          |                                          |
|                                                                                                | State                                               | Kentucky 🗸                  | Email Address                 |                          |                                          |
|                                                                                                | Preferred Contact                                   | Select 🔻                    | Referred By                   | Select                   | Y                                        |
|                                                                                                | Referred By Name                                    |                             | Referred By Phone             |                          |                                          |
|                                                                                                | Referred By Address Line 1                          |                             | Referred By Address Line 2    |                          | $\neg$                                   |
|                                                                                                | Referred By City                                    |                             | Referred By Zip code          |                          |                                          |
|                                                                                                | Referred By State                                   | Select 🔻                    | Referred by Email             |                          |                                          |
|                                                                                                | DOB                                                 | <b>m</b>                    | SSN (Last 4 digits)           |                          |                                          |
|                                                                                                | Date of Accident                                    | iii ()                      | Accident Location Street      |                          |                                          |
|                                                                                                | Accident Location City                              |                             | Accident Location State       | Kentucky                 | Y                                        |
|                                                                                                | Accident Location Zip Code                          |                             |                               |                          |                                          |

| A | Kentucky Assigned Claims Plan<br>P.O. Box 436509, Louisville, KY 40243<br>Phone: (502)327-7105 |                                                                 |               |   |         |     |  |
|---|------------------------------------------------------------------------------------------------|-----------------------------------------------------------------|---------------|---|---------|-----|--|
|   |                                                                                                | Brief Description of Accident                                   |               |   |         | li. |  |
|   |                                                                                                | Injuries / Treatment                                            |               |   |         |     |  |
|   |                                                                                                | Injury Description                                              |               |   |         |     |  |
|   |                                                                                                | Were you treated by a Medical Provider?                         | Select        | v |         |     |  |
|   |                                                                                                | Were you treated in a hospital?                                 | Select        | Ŧ |         |     |  |
|   |                                                                                                | As a result of your injury, have you had any other<br>expenses? | Select        | v |         |     |  |
|   |                                                                                                | Lost Wages                                                      | 3             |   |         |     |  |
|   |                                                                                                | Did you lose wages or salary as a result of your injury?        | Select        | v |         |     |  |
|   |                                                                                                | Questionnaire                                                   |               |   |         |     |  |
|   |                                                                                                | 1. Any potential auto policy coverage through yo                | ur household? |   | Select. | ¥   |  |
|   |                                                                                                | 2. Do you own a motor vehicle?                                  |               |   | Select. | Ŧ   |  |
|   |                                                                                                | 3. Have you rejected PIP?                                       |               |   | Select  | ¥   |  |
|   |                                                                                                | 4. Were you a member of the vehicle owner's ho                  | usehold?      |   | Select. | Ŧ   |  |
|   |                                                                                                | 5. Are you eligible for Social Security Benefits?               |               |   | Select. | •   |  |
|   |                                                                                                | 6. Are you eligible for Medicare Benefits?                      |               |   | Select. | T.  |  |
|   |                                                                                                | 7. Are you eligible for Worker's Compensation?                  |               |   | Select. | ¥   |  |
|   |                                                                                                | 8. Do you have private health/group insurance?                  |               |   | Select. | Ψ.  |  |
|   |                                                                                                | 9. Please list any other coverage which would ap                | ply?          |   |         |     |  |
|   |                                                                                                |                                                                 |               |   | 1       |     |  |

In the sections labeled "Injuries" & "Questionaire" please choose from the drop down menu. If you select No, you may proceed to the next question. If you choose Yes, you may be asked an additional question. For example:

| Injuries / Treatment                                         |        |   |
|--------------------------------------------------------------|--------|---|
| Injury Description                                           |        |   |
| Were you treated by a Medical Provider?                      | Select | Ŧ |
| Vere you treated in a hospital?                              | Select | • |
| As a result of your injury, have you had any other expenses? | Select | Ŧ |

The first question asks if you were treated by a Medical Provider? If you answer YES to this question, an additional box will pop up and asks for the following:

| Were you treated by a Medi | ical Provider? | Yes      | Ŧ    |       |          |  |
|----------------------------|----------------|----------|------|-------|----------|--|
| + Add Medical Provider     |                |          |      |       |          |  |
| Medical Provider's Name    | Street 1       | Street 2 | City | State | Zip Code |  |

The next step is to select "+ Add Medical Provider."

Once you select + Add Medical Provider, you will see a box to enter the information and click Update.

| Edit                    |        | ×        |
|-------------------------|--------|----------|
| Medical Provider's Name |        |          |
| Street 1                |        |          |
| Street 2                |        |          |
| City                    |        |          |
| State                   | Select | •        |
| Zip Code                |        |          |
|                         |        |          |
|                         |        | ✓ Update |

Additional information may be requested throughout the remainder of the application. Once you have completed all the questions, please type in the Captcha and click Submit.

| ptcha             | puzH3x |
|-------------------|--------|
| Type Captcha text | Ó      |
|                   |        |

Once you click submit, you will see the following box if you do not enter an email address in the application. Your claim number will be delivered by USPS mail and will take longer to deliver.

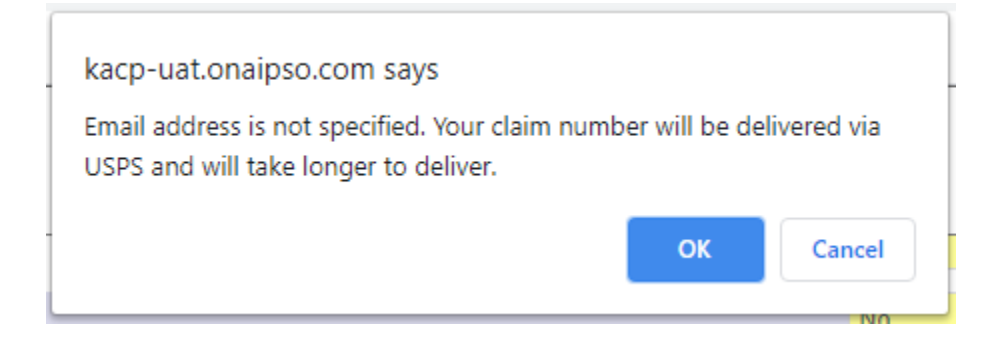

Click Ok or enter an email address to proceed. The next pop-up box will appear:

Please sign documents to continue. Failure to sign the application will prohibit any coverage consideration. Once signed, the application cannot be modified.

OK

4

Click OK to continue to the signing process. The next pop-up box will appear:

| Туре                                                          | Create Date                                                           | Application Number                                                                |
|---------------------------------------------------------------|-----------------------------------------------------------------------|-----------------------------------------------------------------------------------|
|                                                               |                                                                       | No items to display                                                               |
|                                                               |                                                                       |                                                                                   |
|                                                               |                                                                       | Add Occupant Sign Application                                                     |
|                                                               |                                                                       |                                                                                   |
|                                                               |                                                                       |                                                                                   |
| ents option on the login scre<br>d, the application cannot be | en.<br>modified.                                                      |                                                                                   |
|                                                               | Type<br>ents option on the login scre<br>d, the application cannot be | Type Create Date create Date create Date data the application cannot be modified. |

Click Sign Application.

The next pop-up box will appear:

| DocuSign                                                                                                    |                                                 |                                |          | *         |
|----------------------------------------------------------------------------------------------------|-------------------------------------------------|--------------------------------|----------|-----------|
| follow these steps to complete the                                                                                                    | diaital signature process for your application: |                                |          | Proceed   |
| Rep 1. Select the <b>Start</b> button to<br>Rep 2. Select a signature font, an<br>Rep 3. Select the <b>Finish</b> button.<br>Rep 4. Select the <b>Proceed</b> buttor | begin.<br>d then select <b>Adopt and Sign</b> . |                                |          |           |
| Review and comp                                                                                                    | e docusign                                      |                                |          | inish 🔹 🕴 |
| Donage                                                                                                    | Please read the <u>Electronic Rec</u>           | cord and Signature Disclosure. |          |           |
|                                                                                                    |                                                 | ecords and signatures.         |          |           |
| transta g discorpt<br>angle(cd) →                                                                                                    | Change Language - English (US) 💌                | Other Options                  | Continue |           |
|                                                                                                    |                                                 |                                |          |           |

Click the box to agree to DocuSign and then click continue. Then follow the steps for signing and hit Proceed when finished.

| Follow these steps to complete the digital signature process for your applic<br>Step 1. Select the Start button to begin.<br>Step 2. Select a signature font, and then select Adopt and Sign.<br>Step 3. Select the Finish button.<br>Step 4. Select the Proceed button.<br>Review and complete<br>Docusign Envelope ID: 74BDCFE0-B1D4-4EE0-B8C5-1 | cation:                                           | Fin                                                                                                    | ich                  | Proces | ed     |
|----------------------------------------------------------------------------------------------------|---------------------------------------------------|----------------------------------------------------------------------------------------------------|----------------------|--------|--------|
| Review and complete Docusign Envelope ID: 74BDCFE0-B1D4-4EE0-BSCS-1                                                                                                    |                                                   | Fin                                                                                                    | ich                  | 1      |        |
| Docusign Envelope ID: 74BDCFE0-B1D4-4EE0-88C5-1                                                                                                    |                                                   |                                                                                                    | 1511                 | •      | :      |
| AP                                                                                                    | 003ADAE7093<br>PLICATION FO                       | DEMONSTRATION DOCUMENT ONLY<br>PROVIDED BY DOCUSION ONLINE SIGNING SEP<br>999 3rd Ave, Suite 1700 - Seattle - Washington 981 | VICE<br>04 • (206) 3 | 19+    | Ē<br>↓ |
|                                                                                                    | Kentucky Assigned<br>PO Box 436<br>Louisville, KY | Claims Plan<br>6509<br>40243                                                                                                 |                      | •      | ð      |

You can click on the signed application to download a copy for your records.

|    | Document Description | Туре               | Create Date | Application Number |     |
|----|----------------------|--------------------|-------------|--------------------|-----|
|    | Application          | Signed Application | 5/21/2025   | KY25050021         | \$  |
| 1G | 10 v items per page  |                    |             | 1 - 1 of 1 ib      | ems |

You can then add another occupant or complete and exit.

|                                        | Document Description    | Туре               | Create Date | Application Number                                 |
|----------------------------------------|-------------------------|--------------------|-------------|----------------------------------------------------|
| Application                            |                         | Signed Application | 5/21/2025   | KY25050021                                         |
| (a a 1) +                              | H 10 V items per page   |                    |             | 1 - 1 of 1                                         |
|                                        |                         |                    |             | Add Decument Consultate a                          |
| Control Number:                        | 202505017               |                    |             | Add Occupant Complete a                            |
| Control Number:<br>Application Number: | 202505017<br>KY25050021 |                    |             | Add Occupant Complete a Signing Complete 05/21/203 |

If you are having trouble downloading the document, you may need to update your browser to allow pop-ups.

Direction to allow pop-ups:

# Chrome:

- 1. On your computer, open **Chrome**.
- 2. At the top right, click More. Settings.
- 3. Under "Privacy and security," click Site settings.
- 4. Click **Pop-ups** and redirects.
- 5. At the top, turn the setting to Allowed or Blocked.

### Microsoft Edge:

- 1. Click the **Settings** and more... button.
- 2. Click **Settings**.
- 3. Click Privacy & security.
- 4. Scroll down to Security.
- 5. Click the **Block pop-ups** switch to toggle it between **Off** and On.
  - 1. Note: Set this option to Off to disable the pop-up blocker or On to enable it.

### Microsoft Internet Explorer 10/11 (Windows 7/8)

- 1. Open Internet Explorer.
- 2. From the Tools menu, select **Pop-up Blocker**  $\rightarrow$  **Pop-up Blocker** Settings. The **Pop-up Blocker** Settings dialog box opens.
- 3. Click Add. The selected website is added to the list of Allowed sites.
- 4. Click Close to close the **Pop-up Blocker** Settings dialog box.

Once the Application has been signed, click on Upload.

| pload Documents |                       |      |             |                     |
|-----------------|-----------------------|------|-------------|---------------------|
| Upload          |                       |      |             |                     |
|                 | Document Description  | Туре | Create Date | Application Number  |
|                 |                       |      |             | •                   |
|                 | 🕨 10 🔻 items per page |      |             | No items to display |

#### Next Pop-Up:

| Upload           |   |               |            | 🛤 Upload |
|------------------|---|---------------|------------|----------|
| Department Group |   |               |            |          |
| Select           | • | Tag           | Value      |          |
| Department       |   | Application # | KY20120050 |          |
| Select           | Ŧ |               |            |          |
| Select           | w |               |            |          |

Choose "Claims" as the Department Group, the Department will default to "Claims."

In the Type Drop down, you will choose "Signed Application."

Upload 🚉 Upload X Close Department Group Value Tag Claims ۳ Application # KY20120050 Department Claims ٧ Туре Signed Application ۳ Select files... Description Name × Harrison.pdf Harrison.pdf

Select Files: Choose your document.

Select Upload. Complete and Exit. Your Application has been submitted.